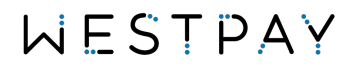

# Westpay standalone

Quickstart – posapp edition

## WESTPAY

#### **Table of contents**

|    | Quicks | start – posapp edition1              | I |
|----|--------|--------------------------------------|---|
| 1. | Befo   | ore you start                        | 3 |
| 2. | Firs   | t start-up                           | 3 |
|    | 2.1.   | Language selection                   | 3 |
|    | 2.2.   | Connect to internet                  | ŧ |
|    | 2.2 a  | . Connect to Wi-Fi                   | 1 |
|    | 2.2 b  | . Connect to cellular network (GSM)  | 5 |
|    | 2.3.   | Terminal Id and connection test      | 5 |
|    | 2.3 a  | . In case there is a problem         | 3 |
|    | 2.4.   | Finish – ready for payments          | 3 |
| 3. | Нои    | v to guides                          | 7 |
|    | 3.1.   | Perform a transaction                | 7 |
|    | 3.2.   | Print reports                        | • |
|    | 3.3.   | Password protection                  | ) |
|    | 3.4.   | Update your terminal10               | ) |
| 4. | Add    | itional features                     | 1 |
|    | 4.1.   | Decimal (cent) input control11       | I |
|    | 4.2.   | Enable tipping11                     | I |
|    | 4.3.   | Enable or disable merchant receipt11 | I |

#### Version history

| Version | Description   | Valid from    |
|---------|---------------|---------------|
| 1.0     | First version | Version 1.0.0 |

Valid from refers to the minimum version that this document can be used for guidance in how to use the standalone solution. To validate the version you use, access the configuration menu, and look at the top right.

### 1. Before you start

Make sure that you have performed the following steps before starting up the terminal for the first time.

- Performed the delivery inspection.
- Prepared the terminal for first time use by following the unboxing guide
- Connected a power supply or charged the battery to 100%.

#### For more information see documents:

- WP Delivery inspection
- WP C10, C100 or C150 Unboxing & Connect

## 2. First start-up

#### 2.1. Language selection

When turning on the terminal for the first time you will be greeted by the guided installation process.

| \$ 📿 🖬 11.02          | \$ 🖓 🛋 🖥 11.02                                           |
|-----------------------|----------------------------------------------------------|
|                       | Welcome!                                                 |
|                       | To get started, please select your<br>preferred language |
| WESTPAY               | Swedish<br>English<br>Norwegian                          |
|                       | Continue >                                               |
| Starting, please wait |                                                          |

The first step is to choose your preferred language. For this instruction we will continue to use English, but all the steps are the same between the different languages present.

version: 1.0

### 2.2. Connect to internet.

The next step in the installation process is to connect the terminal to a network with internet connection so that the terminal can communicate with the payment system.

#### Model dependency

If you are using Carbon C10 then this step will be omitted since connecting the terminal to a network is part of the unbox and connect routine.

You are presented with two options. Choose the one you will use by pressing on the corresponding button.

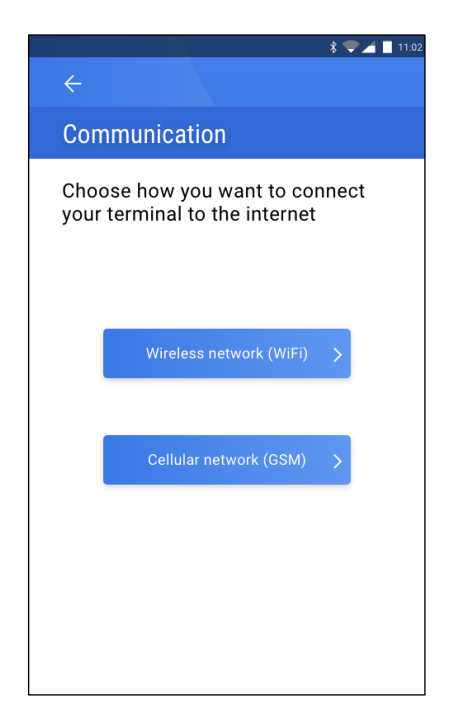

#### 2.2 a. Connect to Wi-Fi

If you have chosen to connect your terminal to Wi-Fi, then you will be presented with the Android Wi-Fi connection view.

Start by making sure that the Wi-Fi is turned on, this can easily be identified by the "On" Text at the top of the Wi-Fi window.

A list of available access points (networks) will be presented. Click on your network to bring up a password input box. Enter your password, press connect and then verify that the status indicator under the network name states "**Connected**".

When connected, press the back arrow at the top or bottom left of the screen to continue the configuration process.

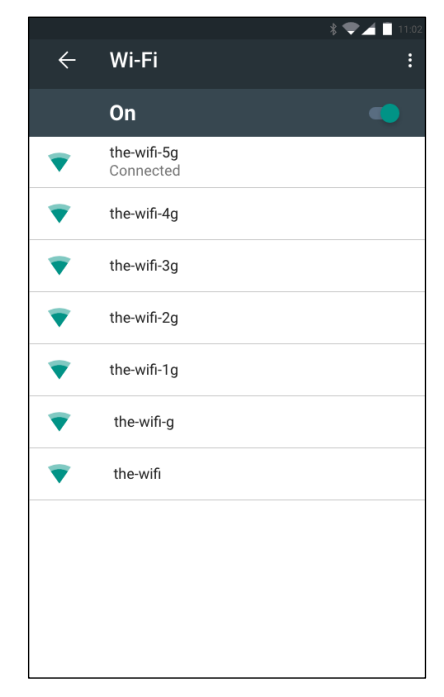

#### 2.2 b. Connect to cellular network (GSM)

#### Prerequisite

To use cellular, you must first install this to your payment terminal. See section (6) in the document unboxing & connect

Depending on your carrier you are sometimes required to enter customer APN settings. You can do this from the presented window. Your carrier will be able to provide you with instructions on what to enter and where.

If your operator does not require any settings, then you can skip this step by pressing the back arrow at the top or bottom left to continue the configuration process.

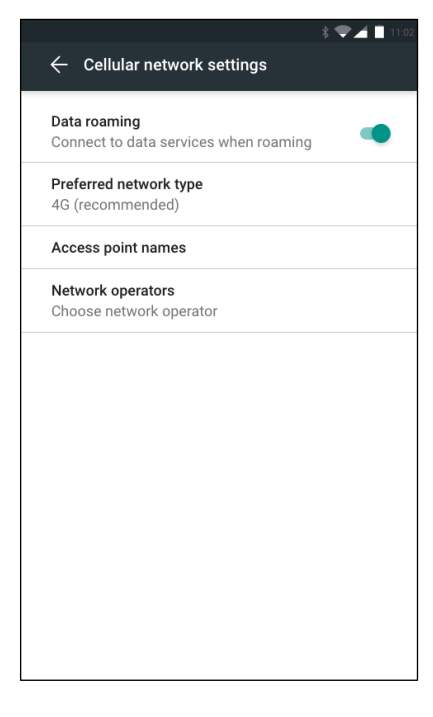

#### 2.3. Terminal Id and connection test

The next step in the configuration process is to provide your terminal with a terminal-id. This id is provided via either our self-service portal Access or via the welcome letter that you have received prior to the terminal delivery.

The terminal-id is a unique 8-digit number that allows the terminal to download all the settings required to accept the payment cards that you have signed up for.

To enter your id simply use the on-screen keyboard or the physical keypad and press the green confirmation button.

The terminal will now start its connection and verification test. The screen will ask you to wait while this process completes. Please note that this can take seconds or minutes depending on your internet connection.

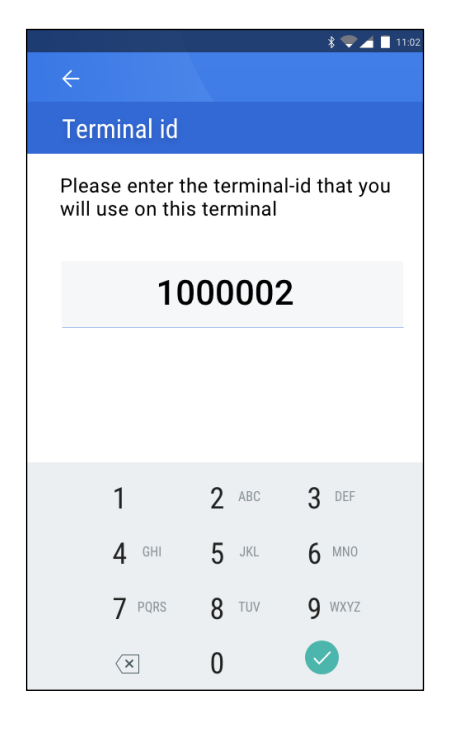

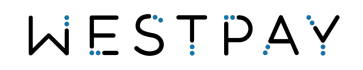

#### 2.3 a. In case there is a problem

If there is a problem with the id, you entered or a problem with the connection between terminal and payment system then an error screen will be shown and then you are asked to verify your configuration by repeating step 2.2 to 2.3 again.

**Need help?** If you need further assistance, please contact your dedicated terminal partner for help and troubleshooting.

### 2.4. Finish - ready for payments

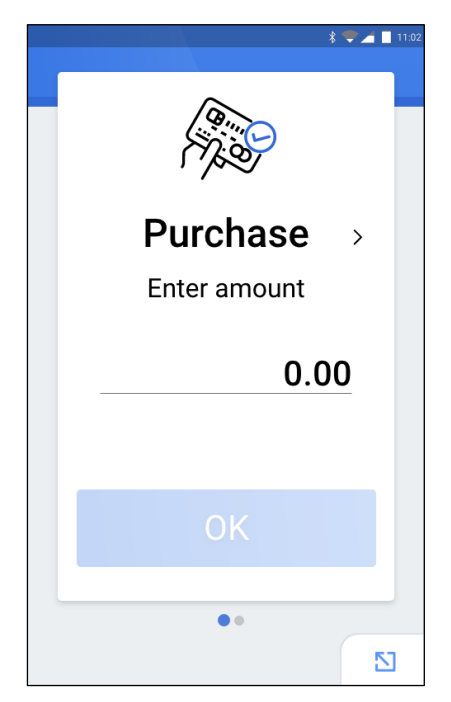

You have successfully completed the first configuration when you are presented with the following purchase screen.

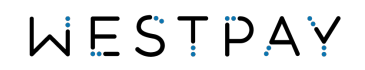

### 3. How to guides.

Your terminal is designed to enable fast and easy card transactions meaning that we have minimized the steps required from start to finish. Therefore, we have made the payment screen the home screen for the solution.

All steps in this part of the quick-start manual uses the "home screen" as a starting point.

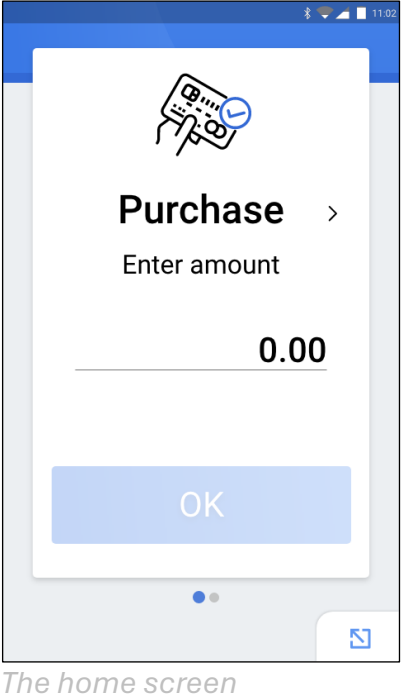

The nome scree

### 3.1. Perform a transaction.

Your terminal supports different payment types depending on the configuration ordered during the onboarding process. To switch between the different payment types, you simply swipe on the screen from right to left.

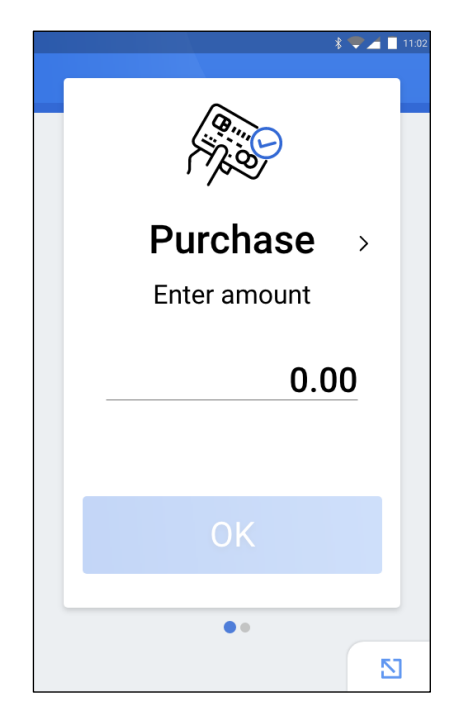

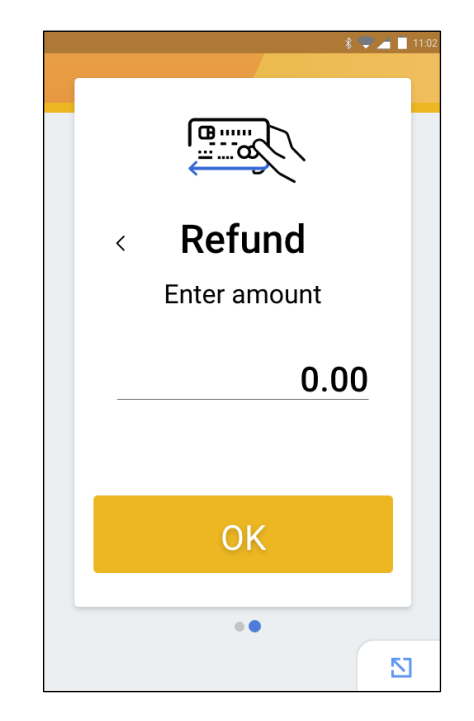

## WESTPAY

To start a transaction, select the transaction type by swiping on the screen. Then depending on your payment terminal model start to enter an amount using the physical keypad or by pressing the amount 0.00 text on the screen to show an on-screen keyboard.

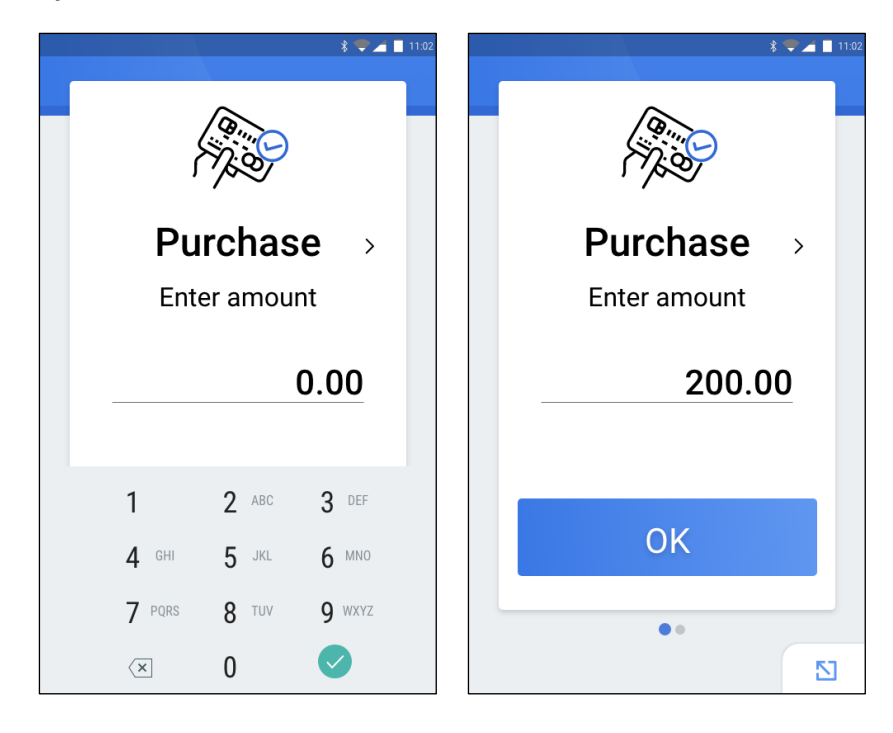

If the on-screen keyboard is used, hide it by pressing the confirm in the bottom right corner. Then press the OK button to start the payment process.

Once the payment process is over the result is printed on the built in printer and shown on the screen of the terminal.

A successful transaction is shown for a few seconds whilst a declined will remain on the screen to make sure that you have seen and understood the result.

|    |                                                          |                                                                            | <b>I</b> 11:02                                                                                                    |
|----|----------------------------------------------------------|----------------------------------------------------------------------------|----------------------------------------------------------------------------------------------------|
|    | • Torrorion                                              | int                                                                        | ~                                                                                                    |
|    | TRANSACTI                                                | ON DECLINED                                                                |                                                                                                    |
|    | KÖP ME<br>Tekr                                           | EDGES EJ<br>hisk fel                                                       |                                                                                                    |
|    | Total                                                    | 200 kr                                                                     | π                                                                                                    |
|    | Testbutiken                                              |                                                                            |                                                                                                    |
|    | Testvägen 123<br>123 45 Stockholm<br>Org. nr: 555555-555 | 5                                                                          |                                                                                                    |
| 00 | Acq ref: 33<br>Term. id: 80001234<br>12/12/2021 12:12:1  | 2                                                                          |                                                                                                    |
|    | PURCHASE<br>SEK:<br>Total:                               | 200.00<br>200.00                                                           |                                                                                                    |
|    | ******************0123<br>VISA                           |                                                                            |                                                                                                    |
|    | CONTACTLESS                                              |                                                                            |                                                                                                    |
|    |                                                          | ок                                                                         |                                                                                                    |
|    | 00<br>00                                                 | 00<br>00<br>00<br>00<br>00<br>00<br>00<br>00<br>00<br>00<br>00<br>00<br>00 | DECREPTION DECLINEDBURCHASECOLORColspan="2">Colspan="2">Colspan="2">Colspan="2">Colspan="2">Colspan="2">Colspan="2">Colspan="2">Colspan="2"Colspan="2"Colspan |

## WESTPAY

#### 3.2. Print reports

Your terminal support three different report:

- 1. Transaction list: a list of all transactions performed on a specific date.
- 2. X-Report: aggregated transactions on a specific date.
- 3. Z-Report: aggregated transactions since last time you printed the Z-Report. Includes a unique report ID. The report will be cleared once printed.

| ← Transaction list       ← Transaction summary         Mon, 23 Nov 2021       ▲         TRANSACTIONS       ▲         DataTin 10 TO Prechase Manification Reproved 200       >         DataTin 10 TO Prechase Manification Reproved 200       TYPE       TXN       AMOUNT CURRENCY         DataTin 10 TO Prechase Manification Reproved 200       TYPE       TXN       AMOUNT CURRENCY         DataTin 10 TO Prechase Manification Reproved 200       TYPE       TXN       AMOUNT CURRENCY         DataTin 10 TO Prechase Manification Reproved 200       SUMMARY       TYPE       TXN       AMOUNT CURRENCY         DataTin 10 TO Prechase Manification Reproved 200       Status       SEX       TYPE       TXN       AMOUNT CURRENCY         Purchase       Refund       Status       Status       TYPE       TXN       AMOUNT CURRENCY         Purchase       Refund       Status       Status       Status       Status       Status         MASTERCARD       TYPE       TXN       AMOUNT CURRENCY       MASTERCARD       MASTERCARD         Type       TXN       AMOUNT CURRENCY       Purchase       Refund       Status       Status         DataBase       Refund       Status       Status       Status       Status       Status       Status<                                                                                                    |                   |           |                    | *        | 2 11:0 | 2 |            |          |          | \$ 🛡 🚄 🔲 11:02 |            |        |         | * 🕶 🛋 🛙  |
|----------------------------------------------------------------------------------------------------|-------------------|-----------|--------------------|----------|--------|---|------------|----------|----------|----------------|------------|--------|---------|----------|
| Mon, 23 Nov 2021     Arronsactions     Arronsactions        Arronsactions                                                                                                    | ← Transa          | ction     | ist                |          |        |   | ← Transa   | action   | summary  |                | ← Transa   | action | summary |          |
| Mon, 23 Nov 2021       Mon, 23 Nov 2021       TYPE       TXM       Mon, 72 Nov 2021         RANSACTIONS       SUMMARY       SUMMARY                                                                                                    |                   |           |                    |          |        |   |            |          |          |                | SUMMARY    |        |         |          |
| RANACTIONS         DATETING         2001011101030       Purchase       MARECUE       Solo       SCH         2001011101030       Purchase       MARECUE       Purchase       100       10000       SEK         2001011101030       Purchase       MARECUE       Purchase       100       10000       SEK         2001011101030       Purchase       MARECUE       200       SEK       SEK       SEK         2001011101030       Purchase       100       10000       SEK       SEK       SEK         2010011101030       Purchase       100       95       9 520       SEK       SEK         Purchase       Total       95       9 520       SEK       Purchase       Refund       SEK         VEX       Purchase       Refund       SEK       SEK       SEK       SEK       Refund       SEK         VEX       Purchase       Refund       SEK       SEK       SEK       SEK       Refund       SEK         VEX       Purchase       Refund       SEK       SEK       SEK       SEK       Refund       SEK         VEX       Purchase       Refund       SEK       SEK       SEK       SEK <t< th=""><th>М</th><th>lon 23</th><th>Nov 20</th><th>21</th><th></th><th></th><th></th><th>Mon 23</th><th>Nov 2021</th><th></th><th>ТҮРЕ</th><th>TXN</th><th>AMOUNT</th><th>CURRENCY</th></t<>                                                                                                    | М                 | lon 23    | Nov 20             | 21       |        |   |            | Mon 23   | Nov 2021 |                | ТҮРЕ       | TXN    | AMOUNT  | CURRENCY |
| ANASACTIONS         ANTUTIME       TYPE       CARD       STATUS       MADUNT       CURRENCY         2001 01710:0100       Purchase       MASMCACE       S00       SEK         2001 01710:0100       Purchase       MASMCACE       S00       SEK         2001 01710:0100       Purchase       10       S00       SEK         2001 01710:0100       Purchase       S00       SEK         Graduity       -       20       SEK         Graduity       -       20       SEK         Graduity       -       20       SEK         Purchase       S00       SEK         Graduity       -       20       SEK         Purchase       S       9520       SEK         Purchase       S       S00       SEK         Purchase       S       S00       SEK         Purchase       S       S00       SEK         Refund       S       S00       SEK         TYPE       TXN       AMOUNT       CURRENCY         Purchase       S       Refund       S         TYPE       TXN       AMOUNT       CURRENCY         Purchase       Refund                                                                                                    |                   | 1011, 20  | 1101 20            | 21       |        |   |            | 1011, 20 |          |                | Purchase   | 100    | 10 000  | SEK      |
| AMAGENET INOR       TYPE       TAN       AMAGUNT       CURRENCY         20010117101010       Purchase       VISA       Approved       200         20010117101010       Purchase       10000       SEK         Gratuity       -       20       SEK         Gratuity       -       20       SEK         Gratuity       -       20       SEK         Gratuity       -       20       SEK         Gratuity       -       20       SEK         Gratuity       -       20       SEK         Gratuity       -       20       SEK         Gratuity       -       20       SEK         Gratuity       -       20       SEK         Gratuity       -       20       SEK         Gratuity       -       20       SEK         Durchase       -       -       -         Refund       -       -       -       -         Durchase       -       -       -       -         Refund       -       -       -       -         Durchase       Refund       -       -       -         Durchase       Re                                                                                                    | DANCACTIONS       |           |                    |          |        |   |            |          |          |                | Refund     | 5      | 500     | SEK      |
| ALTIME       TYPE       TXN       AMOUNT       CURRENCY         Purchase       Material       Approved       200         2801-01110:100       Purchase       100       10 000       SEK         Refund       S       500       SEK         Cratality       -       20       SEK         Total       95       9 520       SEK         Total       95       9 520       SEK         Total       95       9 520       SEK         Purchase       -       200       SEK         TYPE       TXN       AMOUNT       CURRENCY         Purchase       -       200       SEK         TYPE       TXN       AMOUNT       CURRENCY         Purchase       -       -       -         Refund       -       -       -         TYPE       TXN       AMOUNT       CURRENCY         Purchase       -       -       -         Refund       -       -       -         TYPE       TXN       AMOUNT       CURRENCY         Purchase       -       -       -         Refund       -       -       - <tr< td=""><td>ANSACTIONS</td><td>TYOF</td><td></td><td></td><td></td><td></td><td>SUMMARY</td><td></td><td></td><td></td><td>Gratuity</td><td>-</td><td>20</td><td>SEK</td></tr<>                                                                                                    | ANSACTIONS        | TYOF      |                    |          |        |   | SUMMARY    |          |          |                | Gratuity   | -      | 20      | SEK      |
| Purchase       100       10000       SEK         Refund       5       500       SEK         Graduity       -       20       SEK         Graduity       -       20       SEK         Graduity       -       20       SEK         Graduity       -       20       SEK         BANKAXEPT       Urechase       Refund         VISA         TYPE       TXN       AMOUNT       CURRENCY         Purchase       -       -       -         Refund       -       -       -       -         VISA         MASTERCARD       -       -       -       -         MASTERCARD       -       -       -       -         MASTERCARD       -       -       -       -         DANCARD       -       -       -       -         TYPE       TXN       AMOUNT       CURRENCY       -         Purchase       -       -       -       -         Refund       -       -       -       -         TYPE       TXN       AMOUNT       CURRENCY         Purchase       -                                                                                                    | DATE/TIME         | TTPE      | LARD               | STATUS   | AMOUNT |   | ТУРЕ       | TXN      | AMOUNT   | CURRENCY       | Total      | 95     | 9 520   | SEK      |
| Refund       5       500       SEK         Gratuity       -       20       SEK         Gratuity       -       20       SEK         Gratuity       -       20       SEK         Total       95       9 520       SEK         BANKAXEPT       TYPE       TXN       AMOUNT       CURRENCY         Purchase       -       -       -       -         VISA       TYPE       TXN       AMOUNT       CURRENCY         Purchase       -       -       -       -         Refund       -       -       -       -       -         MASTERCARD       -       -       -       -       -       -         MASTERCARD       -       -       -       -       -       -       -       -       -       -       -       -       -       -       -       -       -       -       -       -       -       -       -       -       -       -       -       -       -       -       -       -       -       -       -       -       -       -       -       -       -       -       -       -       -                                                                                                    | 20-01-01710-10-10 | Purchase  | VI3A<br>MostorCord | Approved | 200    |   | Purchase   | 100      | 10 000   | SEK            |            |        |         |          |
| Gratuity       -       20       SEK         Total       95       9 520       SEK         BAKAKEPT       -       CURRENCY         Purchase       -       -         Refund       -       -       -         VISA       -       -       -         TYPE       TXN       AMOUNT       CURRENCY         Purchase       -       -         Refund       -       -         TYPE       TXN       AMOUNT       CURRENCY         Purchase       -       -         Refund       -       -         TYPE       TXN       AMOUNT       CURRENCY         Purchase       -       -         Refund       -       -         TYPE       TXN       AMOUNT       CURRENCY         Purchase       -       -         Refund       -       -         TYPE       TXN       AMOUNT       CURRENCY         Purchase       -       -         Refund       -       -         TYPE       TXN       AMOUNT       CURRENCY         Purchase       -       -         Refund                                                                                                    | 20-01-01110.10.10 | Fuicilase | Mastercard         | Approved | 200    |   | Refund     | 5        | 500      | SEK            | BANKAXEPT  |        |         |          |
| Total       95       9 520       SEK         BANKAXEPT       TN       AMOUNT       CURRENCY         Purchase       Refund       VISA         VISA       TYPE       TXN       AMOUNT       CURRENCY         Purchase       Refund       MASTERCARD       MASTERCARD         TYPE       TXN       AMOUNT       CUBRENCY         Purchase       Refund       MASTERCARD         DANCARD       TYPE       TXN       AMOUNT       CUBRENCY         Purchase       Refund       MANOUNT       CUBRENCY         Purchase       Refund       MOUNT       CUBRENCY         Purchase       Refund       MOUNT       CUBRENCY         Purchase       Refund       MOUNT       CUBRENCY         Purchase       Refund       MOUNT       CUBRENCY         Purchase       Refund       MOUNT       CUBRENCY         Purchase       Refund       MOUNT       CUBRENCY         Purchase       Refund       MOUNT       CUBRENCY         Purchase       Refund       MOUNT       CUBRENCY         Purchase       Refund       MOUNT       CUBRENCY         PURINT REPORT       MOUNT       MOUNT <td></td> <td></td> <td></td> <td></td> <td></td> <td></td> <td>Gratuity</td> <td>-</td> <td>20</td> <td>SEK</td> <td>ТҮРЕ</td> <td>TXN</td> <td>AMOUNT</td> <td>CURRENC</td>                                                                                                    |                   |           |                    |          |        |   | Gratuity   | -        | 20       | SEK            | ТҮРЕ       | TXN    | AMOUNT  | CURRENC  |
| BANKAXEPT   TYPE   TYPE   TYPE   TXN   AMOUNT   CURRENCY   Purchase   Refund   VISA   TYPE   TYPE   TYPE   TXN   AMOUNT   CURRENCY   Purchase   Refund   TYPE   TYPE <td></td> <td></td> <td></td> <td></td> <td></td> <td></td> <td>Total</td> <td>95</td> <td>9 520</td> <td>SEK</td> <td>Purchase</td> <td></td> <td></td> <td></td>                                                                                                    |                   |           |                    |          |        |   | Total      | 95       | 9 520    | SEK            | Purchase   |        |         |          |
| PRINT REPORT     BANKAXEPT     TYPE TXN   AMOUNT CURRENCY   Purchase   Refund     TYPE   TXN   AMOUNT   CURRENCY   Purchase   Refund     MASTERCARD   TYPE   TYPE   TYPE   TYPE   TXN   AMOUNT   CURRENCY   Purchase   Refund     TYPE   TYPE    TYPE   TYPE <tr< td=""><td></td><td></td><td></td><td></td><td></td><td></td><td></td><td></td><td></td><td></td><td>Refund</td><td></td><td></td><td></td></tr<>                                                                                                    |                   |           |                    |          |        |   |            |          |          |                | Refund     |        |         |          |
| TYPE TXN AMOUNT CURRENCY   Purchase Refund Purchase Refund   TYPE TXN AMOUNT CURRENCY   Purchase Refund Purchase   Refund Image: Comparison of the second of the second of the |                   |           |                    |          |        |   | BANKAXEPT  |          |          |                |            |        |         |          |
| Purchase   Refund     VISA   VISA   VISA   TYPE TXN   AMOUNT   CURRENCY   Purchase   Refund     MASTERCARD   TYPE TXN   AMOUNT   CURRENCY   Purchase   Refund     TYPE   TXN   AMOUNT   CURRENCY   Purchase   Refund     DANCARD   TYPE   TXN   AMOUNT   CURRENCY   Purchase   Refund     PURCHASE   Refund     PURCHASE   Refund     PURCHASE   Refund        PURCHASE   Refund               PURCHASE   Refund                                                                                       PRINT REPORT                                                                                                    |                   |           |                    |          |        |   | ТҮРЕ       | TXN      | AMOUNT   | CURRENCY       | VISA       |        |         |          |
| Refund   VISA   TYPE TXN   AMOUNT   CURRENCY   Purchase   Refund   TYPE   TXN   AMOUNT   CURRENCY   Purchase   Refund   TYPE   TXN   AMOUNT   CURRENCY   Purchase   Refund   Parchase   Refund   Purchase   Refund   PURCHASE   Refund   PURCHASE   Refund   PURCHASE   Refund   PURCHASE   Refund   PURCHASE   Refund   PURCHASE   Refund   PURCHASE   Refund   PURCHASE Refund PURCHASE Refund PU                                                                                                    |                   |           |                    |          |        |   | Purchase   |          |          |                | TYPE       | TXN    | AMOUNT  | CURRENC  |
| PRINT REPORT     VISA   TYPE TXN   AMOUNT CURRENCY   Purchase   Refund     TYPE   TXN   AMOUNT   CURRENCY   Purchase   Refund     DANCARD   TYPE   TXN   AMOUNT   CURRENCY   Purchase   Refund     PURChase   Refund     PURChase   Refund     PRINT REPORT     Refund                                                                                                    |                   |           |                    |          |        |   | Refund     |          |          |                | Purchase   |        |         |          |
| VISA   TYPE TXN AMOUNT CURRENCY   Purchase Refund Purchase Refund   TYPE TXN AMOUNT CURRENCY   Purchase Refund Purchase   CDANCARD TYPE TXN AMOUNT   CURRENCY Purchase Refund   DANCARD Purchase Refund   TYPE TXN AMOUNT CURRENCY   Purchase Refund Purchase   Refund PURCHASE Refund                                                                                                    |                   |           |                    |          |        |   |            |          |          |                | Refund     |        |         |          |
| PRINT REPORT     PRINT REPORT     PRINT REPORT     MASTERCARD     MASTERCARD     MASTERCARD     MASTERCARD     MASTERCARD     MASTERCARD     MASTERCARD     MASTERCARD     MASTERCARD     MASTERCARD     MASTERCARD     MASTERCARD     MASTERCARD     MASTERCARD     Purchase   Refund     DANCARD   TYPE TXN   AMOUNT CURRENCY   Purchase   Refund     Purchase   Refund     Purchase   Refund     PUrchase   Refund     PURChase   Refund     PURChase   Refund     PRINT REPORT                                                                                                    |                   |           |                    |          |        |   | VISA       |          |          |                |            |        |         |          |
| PRINT REPORT         Purchase         Refund         MASTERCARD         TYPE       TXN       AMOUNT       CURRENCY         Purchase         Refund         DANCARD         TYPE       TXN       AMOUNT       CURRENCY         Purchase       Refund         DANCARD       Refund       Refund         Purchase       Refund       Refund         Purchase       Refund       Refund         Purchase       Refund       Refund         Purchase       Refund       Refund         PURCHASE       Refund       Refund                                                                                                    |                   |           |                    |          |        |   | ТҮРЕ       | TXN      | AMOUNT   | CURRENCY       | MASTERCARD |        |         |          |
| Refund     MASTERCARD     TYPE   TXN   AMOUNT   CURRENCY   Purchase   Refund     TYPE   TXN   AMOUNT   CURRENCY   Purchase   Refund     PRINT REPORT                                                                                                    |                   | PRINT     | REPORT             |          |        |   | Purchase   |          |          |                | ТҮРЕ       | TXN    | AMOUNT  | CURRENC  |
| MASTERCARD       TYPE     TXN     AMOUNT     CURRENCY       Purchase     Refund     Purchase       DANCARD     TYPE     TXN     AMOUNT     CURRENCY       Purchase     Refund     PURCHASE     Refund                                                                                                    |                   |           |                    |          |        |   | Refund     |          |          |                | Purchase   |        |         |          |
| TYPE     TXN     AMOUNT     CURRENCY       Purchase                                                                                                    |                   |           |                    |          |        |   | MASTERCARD | ,        |          |                | Refund     |        |         |          |
| Purchase     Refund       DANCARD       TYPE     TXN       AMOUNT     CURRENCY       Purchase       Refund                                                                                                    |                   |           |                    |          |        |   | ТҮРЕ       | TXN      | AMOUNT   | CURRENCY       | DANCARD    |        |         |          |
| Refund     Purchase       TYPE     TXN       AMOUNT     CURRENCY       Purchase     PRINT REPORT                                                                                                    |                   |           |                    |          |        |   | Purchase   |          |          |                | TYPE       | TXN    | AMOUNT  | CURRENC  |
| DANCARD     TYPE     TXN     AMOUNT     CURRENCY       Purchase     Refund         PRINT REPORT                                                                                                    |                   |           |                    |          |        |   | Refund     |          |          |                | Purchase   |        |         |          |
| TYPE     TXN     AMOUNT     CURRENCY       Purchase     PRINT REPORT                                                                                                    |                   |           |                    |          |        |   | DANCARD    |          |          |                | Refund     |        |         |          |
| Purchase PRINT REPORT PRINT REPORT                                                                                                    |                   |           |                    |          |        |   | TYPE       | TYN      | AMOUNT   | CURRENCY       |            |        |         |          |
| PRINT REPORT                                                                                                    |                   |           |                    |          |        |   | Purchase   | IAN      | Amount   | SUMEROI        |            | PRINT  | REPORT  |          |
| PRINT REPORT                                                                                                    |                   |           |                    |          |        |   | Pafund     |          |          |                |            |        |         |          |
| PRINT REPORT                                                                                                    |                   |           |                    |          |        |   | Refullu    |          |          |                |            |        |         |          |
|                                                                                                    |                   |           |                    |          |        |   |            | PRINT    | REPORT   |                |            |        |         |          |
|                                                                                                    |                   |           |                    |          |        | L |            |          |          |                |            |        |         |          |

X- and Z-reports shows the same information, the only difference is that the Z-report ends the sales for the *current* day when printed and can be used for the stores accounting, this report also includes a fiscal report id.

The X-report is thus a snapshot of the current status and can be printed multiple times during the day but cannot be used as an accounting document.

To access the reports, you press the bottom right menu bottom form the home screen and select "**Reports menu**".

#### 3.3. Password protection

To protect you, the merchant, we have added the ability to password sensitive interminal functionality. By default, reversals are protected and, in most cases, also refund.

To pass the protection you will be prompted to enter the merchant password that was provided during your onboarding process.

**Don't remember your password?** You can access your merchant code via the Westpay self-service portal Access or by contacting your payment partner.

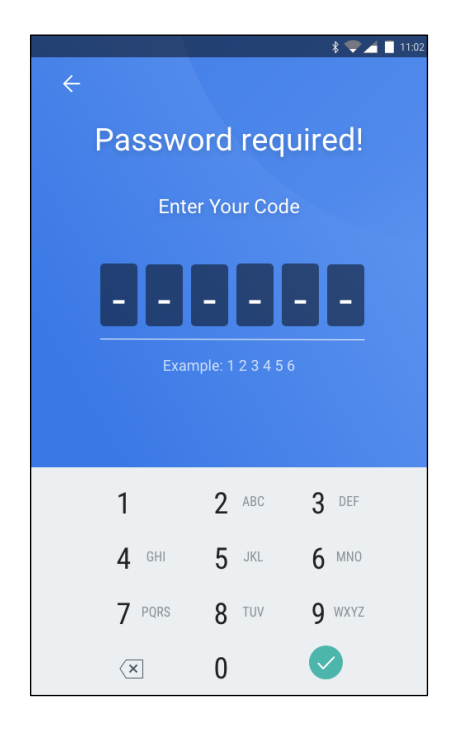

### 3.4. Update your terminal.

To make things easy for you we send out mandatory updates to your terminal centrally. If you however have specific needs, we also allow you to do manual checks for update directly on the terminal. This is mainly used with guided assistance from your dedicated terminal partner.

#### In need of an update? If you need further assistance, please contact your dedicated terminal partner for help with how to manually update your terminal.

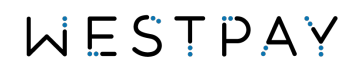

### 4. Additional features.

Additional features are settings and functionality that you can control from within the payment terminal. The steps provided always start from the home screen.

### 4.1. Decimal (cent) input control

Not all countries use cents on their products, therefore we allow you to control if this should be entered or not before you start a payment. To change this setting follow below steps:

- 1. Press the bottom right menu icon from the home screen
- 2. From the menu drawer that is shown press: Configuration
- 3. From the configuration menu find the heading named SETTINGS
- 4. From the Settings section find the row "use decimal input"
- 5. Toggle the switch on or off to control if decimals should be used or not.

#### 4.2. Enable tipping.

Your terminal can be used for multiple use cases, in a restaurant environment it's common to accept gratuity (tip) for the services provided. To enable tipping follow below steps:

- 1. Press the bottom right menu icon from the home screen
- 2. From the menu drawer that is shown press: Configuration
- 3. From the configuration menu find the heading named SETTINGS
- 4. From the Settings section find the row "show tipping dialogue"
- 5. Toggle the switch on or off to control if decimals should be used or not.

#### 4.3. Enable or disable merchant receipt.

We recommend that you always print two receipts for any purchase. One to give to the card holder and one to keep for you own bookkeeping. If you however have other means of tracking your sales, then the merchant part of the receipt can be disabled to save paper. To disable the merchant receipt follow below steps:

- 1. Press the bottom right menu icon from the home screen
- 2. From the menu drawer that is shown press: Configuration
- 3. From the configuration menu find the heading named SETTINGS
- 4. From the Settings section find the row "print merchant receipt"
- 5. Toggle the switch on or off to control if decimals should be used or not.